## Creare una riunione con Teams

Accedere a Teams, possibilmente dall'applicazione installata sul proprio computer, e cliccare sull'icona a sinistra *Team*.

Si aprirà una pagina con l'elenco dei gruppi ai quali si è iscritti.

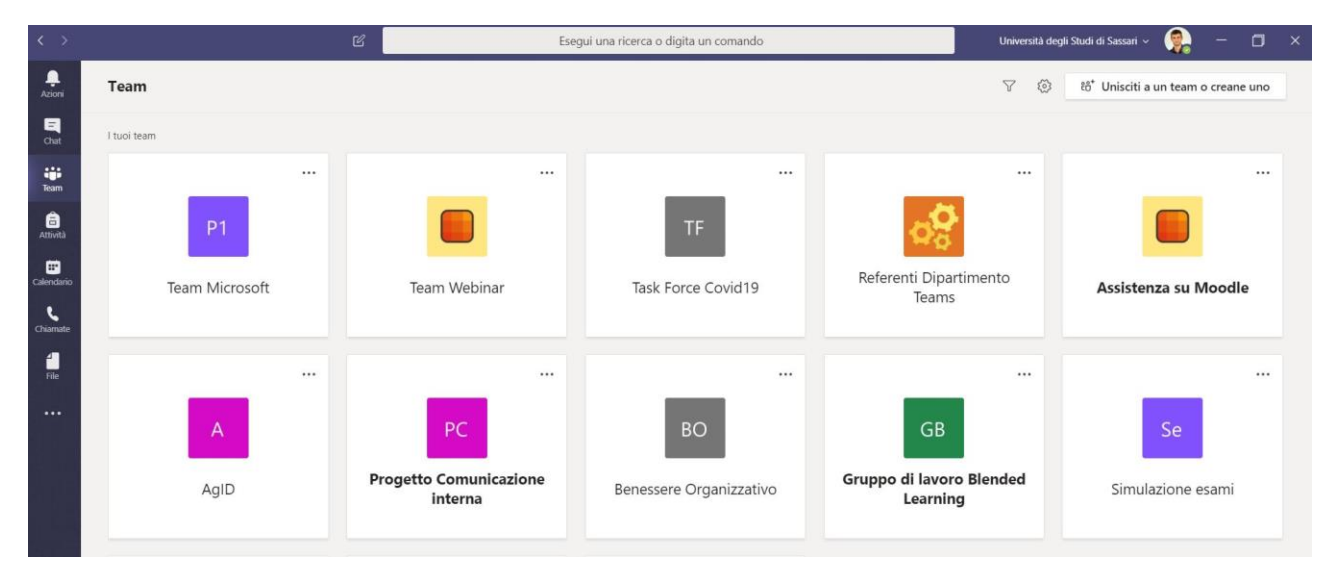

Selezionare il team desiderato.

Se si vuole creare uno nuovo team o si deve partecipare ad un team al quale si è stati invitati, è necessario cliccare in alto a destra sul pulsante *Unisciti a un team o creane uno*.

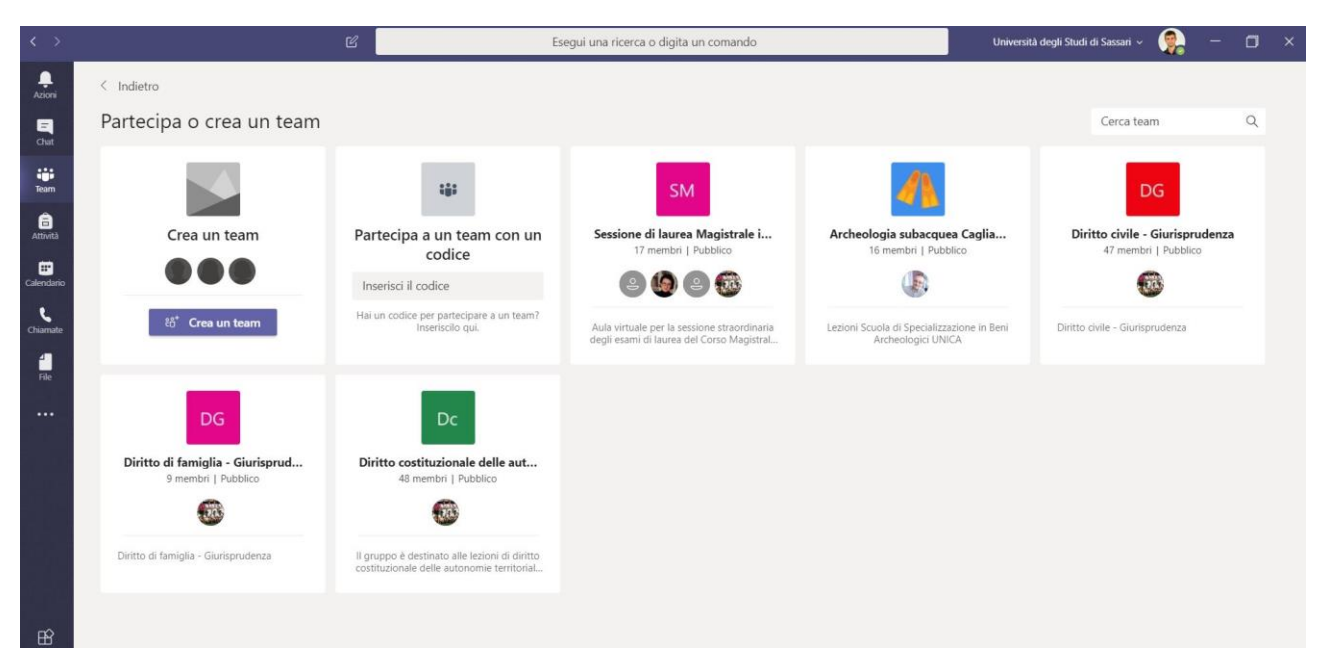

Selezionare *Crea un team* per creare un nuovo gruppo al quale assegnare successivamente i partecipanti. Se invece ci si deve unire ad un gruppo creato da un altro collega, selezionare il pulsante con il nome del gruppo oppure inserire l'eventuale codice comunicato e selezionare *Partecipa a un team con un codice*.

L'opzione di creazione di un nuovo team consente di inserire i dati di inizializzazione. È necessario assegnare un nome e selezionare la voce **Privato** nel campo *Privacy*.

| team    |             |                                                                                                    |                   |  |
|---------|-------------|----------------------------------------------------------------------------------------------------|-------------------|--|
|         |             | Creazione team<br>I responsabili del personale sono i proprietari dei team del personale e possono aggiungere altre<br>persone come membri. Ogni team del personale consente di comunicare, condividere documenti |                   |  |
|         | Pa          | importanti e configurare un Blocco appunti per personale per tenere traccia degli obiettivi<br>amministrativi comuni.                                                                                             | co                |  |
|         | In          | Nome                                                                                                    |                   |  |
| vorare. | Ha          | <br>Descrizione (facoltativa)                                                                                                    | ione in Beni<br>A |  |
|         |             | Privacy                                                                                                    |                   |  |
| prud    | D           | Privato: solo i proprietari dei team possono aggiungere i membri $\sim$                                                                                                    |                   |  |
|         |             | Crea un team utilizzando un team esistente come modello                                                                                                    |                   |  |
|         | ll c<br>co: | Crea un team usando un gruppo configurato da te o Università degli Studi di Sassari Annulla Avanti                                                                                                    |                   |  |
|         |             |                                                                                                    |                   |  |
|         |             |                                                                                                    |                   |  |

Una volta creato il team sarà possibile aggiungere partecipanti cliccando sui tre pallini a destra del titolo del team e selezionando la voce *Gestisci il team*. Cliccare sul pulsante *Aggiungi membro* e indicare il nome del collega da aggiungere. Selezionarlo quindi dalla lista dei nomi presentata.

|                                                                                                    |                | 3                                    |               | Esegui una ricerca o c | ligita un comando                         | Universită de                                 | gli Studi di Sassari 🗸 |      | ٥  | × |
|----------------------------------------------------------------------------------------------------|----------------|--------------------------------------|---------------|------------------------|-------------------------------------------|-----------------------------------------------|------------------------|------|----|---|
| , La constanti de la constanti de la constanti | < Tutti i team | GS Gen                               | erale Post    | File Blocco appunti p  | er pe +                                   |                                               |                        | © Te | am |   |
| E<br>Chat                                                                                                    | GS             |                                      | _             |                        |                                           |                                               |                        |      |    |   |
| Team                                                                                                    | Gr servizio    |                                      |               |                        |                                           |                                               |                        |      |    |   |
| Attività                                                                                                    | Generale       | 🔅 Gestisci il team                   |               |                        |                                           | @                                             |                        |      |    |   |
|                                                                                                    |                | Aggiungi canale                      |               |                        |                                           |                                               |                        |      |    |   |
| Calendario                                                                                                    |                | St Aggiungi meml                     | ro            |                        |                                           |                                               |                        |      |    |   |
| Chiamate                                                                                                    |                | Abbandona tea Modifica team          | n             |                        |                                           |                                               |                        |      |    |   |
|                                                                                                    |                | <ul> <li>Richiedi collega</li> </ul> | nento al team |                        |                                           |                                               |                        |      |    |   |
| File                                                                                                    |                | Ø Gestisci tag                       |               |                        |                                           |                                               |                        |      |    |   |
|                                                                                                    |                | 前 Elimina il team                    |               |                        | Benvenuti ne                              | l team!                                       |                        |      |    |   |
|                                                                                                    |                | <b>.</b>                             |               | Per avviare un         | a conversazione, prova a @menzionare il r | nome del team o i nomi dei membri dello staff |                        |      |    |   |
|                                                                                                    |                |                                      |               |                        |                                           |                                               |                        |      |    |   |
|                                                                                                    |                |                                      |               |                        |                                           |                                               |                        |      |    |   |
|                                                                                                    |                |                                      |               |                        |                                           |                                               |                        |      |    |   |
|                                                                                                    |                |                                      |               |                        |                                           |                                               |                        |      |    |   |
| ~                                                                                                    |                |                                      |               |                        |                                           |                                               |                        |      |    |   |
| App<br>App                                                                                                    |                |                                      | Avvia una puc | ova conversazione. Imm | etti @ per menzionare un utente           |                                               |                        |      |    |   |
| (?)<br>Guida                                                                                                    |                |                                      | Ar C 😳        | 9 @ © Q ·              | ••                                        |                                               |                        | ⊳    |    |   |

Alternativamente all'inserimento manuale degli utenti, è possibile generare un codice per il gruppo appena creato e comunicarlo agli utenti ai quali si vuole dare accesso.

In questo caso selezionare la voce *Impostazioni* e aprire il paragrafo *Codice del Team*. Cliccare sul pulsante *Genera* per generare il codice di accesso.

| < Tutti i team | Gs Gr servizio …                                               | œ                                                                                                    | ) Team |
|----------------|----------------------------------------------------------------|----------------------------------------------------------------------------------------------------|--------|
|                | Membri Richieste in sospeso Cana                               | ali Impostazioni Analisi App                                                                                                    |        |
| Gr servizio    | .  Immagine team                                               | Aggiungi un'immagine del team                                                                                                    |        |
| Generale       | Autorizzazioni dei membri                                      | Attiva la creazione di canali, l'aggiunta di app e altro ancora                                                                            |        |
|                | <ul> <li>Autorizzazioni ospite</li> </ul>                      | Abilita la creazione di canali                                                                                                    |        |
|                | ▶ @menzioni                                                    | Scegli chi può utilizzare le menzioni @team e @canale                                                                                      |        |
|                |                                                                | Condividi questo codice in modo che gli utenti possano partecipare direttamente al team; non ricever<br>alcuna richiesta di partecipazione | ai     |
|                |                                                                | Nota: gli ospiti non potranno partecipare con un codice team                                                                               |        |
|                | ▹ Elementi divertenti                                          | Consenti l'uso di emoji, meme, GIF o sticker                                                                                               |        |
|                | <ul> <li>Blocco appunti di OneNote pe<br/>personale</li> </ul> | r Gestisci le preferenze e le sezioni del blocco appunti                                                                                   |        |
|                | > Tag                                                          | Scegli chi può aggiungere i tag                                                                                                    |        |

Una volta inseriti gli utenti appartenenti al gruppo è possibile comunicare attraverso la chat o organizzare una riunione.

Per la riunione immediata è sufficiente selezionare l'icona della videocamera presente in fondo alla pagina *Post* del team.

| < >                     | C              | 2      | Esegui una ricerca o digita un comando Università degli Stud                                         | i di Sassari 🗸 🧖 – | - 0    | × |
|-------------------------|----------------|--------|----------------------------------------------------------------------------------------------------|--------------------|--------|---|
| ,<br>Azioni             | < Tutti i team | GS Gen | erale Post File Blocco appunti per pe +                                                              |                    | ⊚ Team |   |
| <b>C</b> tut            | GS             |        | _                                                                                                    |                    |        | 1 |
| Team                    | Gr servizio    |        |                                                                                                    |                    |        |   |
| Attività                | Generale       |        |                                                                                                    |                    |        |   |
| Calendario              |                |        |                                                                                                    |                    |        |   |
| Chiamate<br>III<br>File |                |        |                                                                                                    |                    |        |   |
|                         |                |        | Benvenuti nel team!                                                                                  |                    |        |   |
|                         |                |        | Per avviare una conversazione, prova a @menzionare il nome del team o i nomi dei membri dello staff. |                    |        |   |
|                         |                |        |                                                                                                    |                    |        |   |
|                         |                |        |                                                                                                    |                    |        |   |
| ΩŶ                      |                |        |                                                                                                    |                    |        |   |
| Арр                     |                |        | Avvia una nuova conversazione. Immetti @ per menzionare un utente.                                   |                    |        |   |
| ()<br>Guida             |                |        | A≠ C ⊕ ₽ ⊕ +> ? …                                                                                    | Ð                  |        |   |

Nella finestra che si aprirà, attivare o disattivare la telecamera e cliccare sul pulsante *Riunione immediata* per far partire la riunione. In alternativa si può selezionare *Pianifica una riunione* per organizzare un evento futuro.

| X<br>Vuoi aggiungere un oggetto?                |  |
|-------------------------------------------------|--|
|                                                 |  |
| Riunione immediata                              |  |
| Attivato / Disattivato 🛱 Pianifica una riunione |  |

Attivando la riunione immediata, nella piccola barra degli strumenti a disposizione nella parte bassa dello schermo è possibile attivare/disattivare la telecamera e il microfono, condividere lo schermo, aprire la finestra della chat e la finestra dei partecipanti. Cliccando sui tre pallini si attivano le funzioni avanzate, fra le quali la registrazione della riunione.

| 00:21 | × | Ļ | ſ | ••• | Ę | දී | • |
|-------|---|---|---|-----|---|----|---|

Gli utenti appartenenti al gruppo potranno partecipare alla riunione cliccando sull'apposito pulsante che apparirà nella pagina *Post* del team al quale sono stati aggiunti.

| < Tutti i team    | Gs Ge | enerale Post File Blocco appunti per pe +                                                                                          | () Team  |
|-------------------|-------|----------------------------------------------------------------------------------------------------|----------|
| Gs<br>Gr servizio |       | <b>Benvenuti nel team!</b><br>Per avviare una conversazione, prova a @menzionare il nome del team o i nomi dei membri dello staff. |          |
|                   | Q     | Riunione terminata: 1min 28sec                                                                                                    | 2        |
| Generale          |       | $\epsilon'$ Rispondi                                                                                                    |          |
|                   | Ū,    | Riunione terminata: 4min 21sec                                                                                                    | 8        |
|                   |       | Riunione<br>Registrato da: Luca SPANU<br>3min 14sec                                                                                |          |
|                   |       | ← Rispondi                                                                                                    |          |
|                   |       | Oggi                                                                                                    |          |
|                   |       | Riunione                                                                                                    | 00:58 AC |
|                   |       | Partecipa                                                                                                    |          |
|                   |       | Come valuteresti la qualità della chiamata?                                                                                        |          |
|                   |       | Riunione avviata                                                                                                    |          |

In alternativa, nella riunione immediata appena avviata, dalla finestra dei partecipanti è possibile aggiungere i partecipanti. In questo caso verrà effettuata una chiamata e l'utente selezionato potrà rispondere per partecipare.